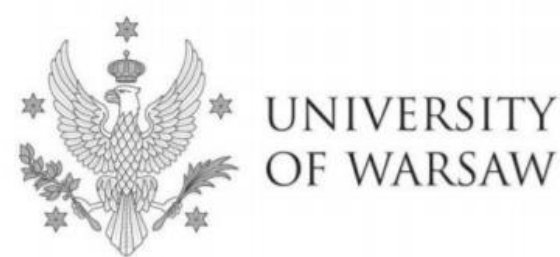

# Instruction for completing the application for admission to the Doctoral School of Social Sciences

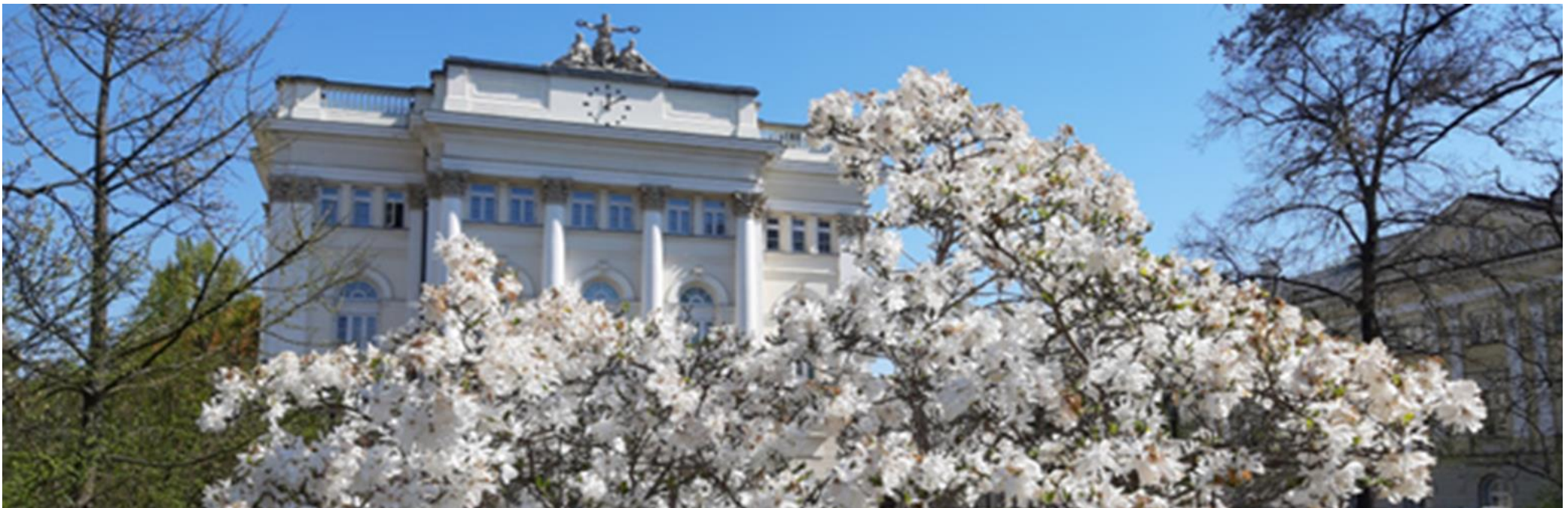

# Dear Candidates!

In order to fill in your application for admission to the Doctoral School of Social Sciences correctly, we present you with the instructions you can use to enter your own data during the registration process.

The application for admission to the School should be submitted in the Internet Recruitment System (IRK): https://irk.uw.edu.pl/pl/.

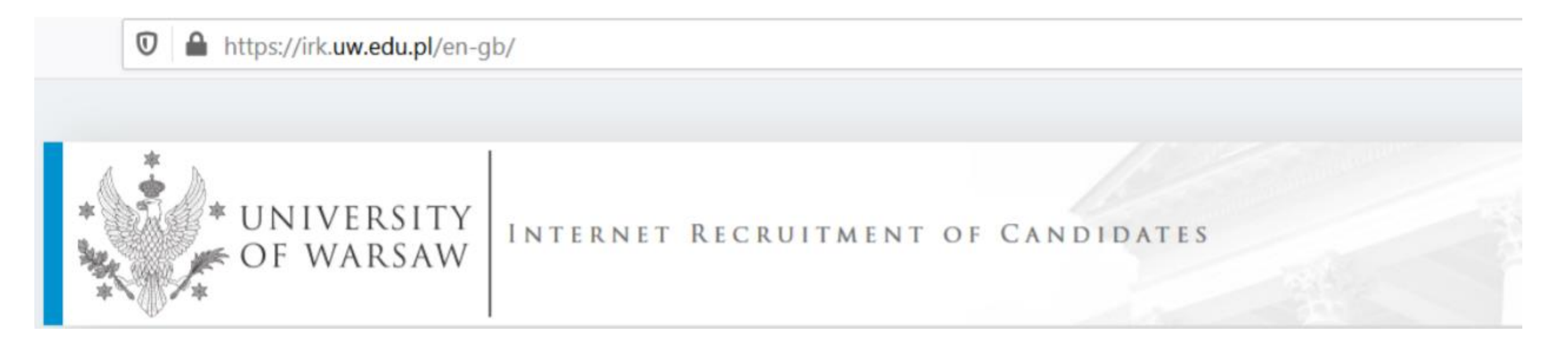

![](_page_2_Figure_0.jpeg)

![](_page_3_Picture_0.jpeg)

![](_page_3_Picture_1.jpeg)

#### → C ☆ irk.uw.edu.pl/en-gb/offer/SzD2021/units/

#### Admission for Doctoral Schools 2021/2022

The list of studies displayed on this page is limited to the selected registration. If you want to see the rest of the offer, select a different registration.

#### ightarrow ightarrow Organizational units

# Organizational units

- *i* Within the specified deadlines remember to:
  - pay the application fee,
  - <u>fill out the forms with additional information</u>,
  - fill in your exam scores.

#### University of Warsaw

- Doctoral School of Exact and Natural Sciences (7)
- Doctoral School of Humanities (8)
- Doctoral School of Social Sciences (11)
- Interdisciplinary Doctoral School (3)

![](_page_4_Picture_14.jpeg)

 $\mathcal C$  switch registrations  $\, st \,$  cancel selection

![](_page_4_Picture_16.jpeg)

| Address      | 00-927 Warszawa, ul. Krakowskie<br>Przedmieście 26/28 |
|--------------|-------------------------------------------------------|
| Phone number | 55-20-000                                             |
| USOSweb page | 🗹 go to USOSweb                                       |
| WWW portal   | C http://www.uw.edu.pl                                |

#### → C 🏠 🔒 irk.uw.edu.pl/en-gb/offer/SzD2021/units/16000000/

ightarrow 
ightarrow 
m Organizational units 
ightarrow 
m Doctoral School of Social Sciences

# Doctoral School of Social Sciences

Within the specified deadlines remember to:

- pay the application fee,
- fill out the forms with additional information,
- fill in your exam scores.

### Full-time

- Economics and Finance
- Education
- Implementation Doctorate Programme
- Law
- Management and Quality Studies
- Political Science and Public Administration
- Psychology
- Security Studies
- Social and Economic Geography and Spatial Management
- Social Communication and Media Studies
- Sociology

Please choose the discipline you are interested in and read the requirements on the website

![](_page_5_Picture_20.jpeg)

For creating your individual registration account in IRK please choose **"create an account**".

![](_page_6_Picture_1.jpeg)

Then you proceed to a window in which you give your consent to the processing of your personal data.

Recipients of your data may also include entities who will be commissioned by the administrator to perform specific activities involving personal data processing. To ensure the highest standard of personal data protection, an agreement entrusting personal data processing will be signed with these entities.

#### Transfer of data outside the European Economic Area (EEA)

Your personal data may also be processed by our provider of G-Suit for education service, Google (with whom we have a signed agreement entrusting personal data processing) in their data processing centres<sup>2</sup>. In addition, your data will be protected by the standards set out in the Privacy Shield, approved by the European Commission<sup>3</sup>. This will provide you data with the appropriate level of security.

#### **Rights related to data processing**

We guarantee you the exercise of all your rights on the terms set out by the GDPR, namely:

- he right to access your data and receive their copy;
- the right to rectification your personal data;
- the right to restriction of processing your personal data;
- o the right to erasure your personal data (subject to Art. 17 s. 3 of the GDPR);
- the right to lodge a complaint to the President of the Personal Data Protection Office, if you believe that the processing of your personal data violates the law on
  personal data protection.

#### Obligation to provide data and the consequence of not providing data

Providing data is necessary to take part in the recruitment process. Providing other data which is not necessary to participate in the recruitment process is voluntary.

<sup>1</sup> Regulation of the European Parliament and the Council of Europe (EU) 2016/679 of 27 April 2016 on the protection of individuals with regard to processing of personal data and on free movement of such data, and repealing Directive 95/46/EC (General Data Protection Regulation)

2 https://www.google.com/about/datacenters/inside/locations/index.html 3 https://www.privacyshield.gov

I have read and accept the above information

Continu

![](_page_7_Picture_16.jpeg)

Once your account has been activated, simply log in by re-entering your email and password and click **"create an** account"

![](_page_8_Picture_1.jpeg)

| 🛛 🔒 https://irk. | . <b>uw.edu.pl</b> /er | n-gb/auth/register/                                                |                                      |           | 6            | You will se<br>activation<br>your e -ma      | e a message that the<br>link has been sent to<br>ail address.                      |     |
|------------------|------------------------|--------------------------------------------------------------------|--------------------------------------|-----------|--------------|----------------------------------------------|------------------------------------------------------------------------------------|-----|
| ■A□ O E          | /ERSITY<br>/ARSAW      | REGISTRATION<br>Doctoral Schools 2021                              | /2022                                | +) log in | Le create an | account 🛛 🕲 English 🔽                        |                                                                                    |     |
| A ABA            | 1                      |                                                                    | News                                 | Studies   | Units        | Registration                                 |                                                                                    |     |
|                  | Ogin                   | activation link has been sent to the address:                      |                                      |           |              | After receive<br>email addread<br>account by | ring an activation link to y<br>ess you can activate your<br>clicking on the link. | our |
|                  | Eme                    | ail address                                                        | 0/100                                |           |              |                                              |                                                                                    |     |
|                  |                        | Password                                                           |                                      |           |              |                                              |                                                                                    |     |
|                  |                        | <ul> <li>? forgot password</li> <li>▲ create an account</li> </ul> | +0 Log in                            |           |              |                                              |                                                                                    |     |
|                  |                        | <b>F</b> acebook account                                           | Central<br>Authentication<br>Service | Login.gov | .pl          |                                              |                                                                                    |     |

![](_page_10_Picture_0.jpeg)

| European U                                                                                                    | nion                                                                                                    |                                                                                                    |                                                                                                    |                                                                                                    | S 🛔 🎍 my                                                                                                   | Please III III                                                                                               |
|----------------------------------------------------------------------------------------------------|----------------------------------------------------------------------------------------------------|----------------------------------------------------------------------------------------------------|----------------------------------------------------------------------------------------------------|----------------------------------------------------------------------------------------------------|----------------------------------------------------------------------------------------------------|----------------------------------------------------------------------------------------------------|
| * UNIVERSIT                                                                                                    | Y REGISTRATION<br>V DOCTORAL SCHO                                                                                                    | OLS 202                                                                                                    | 1/2022                                                                                                    |                                                                                                    | Churding                                                                                                   | click the but<br>tab <b>"Addres</b>                                                                          |
|                                                                                                    |                                                                                                    |                                                                                                    |                                                                                                    | News                                                                                                    | Studies                                                                                                    |                                                                                                    |
| dmission for Doctoral Schools<br>u are filling the forms in connection                                                                                                    | 2021/2022<br>with the selected registration. Required                                                                                                    | i fields are marke                                                                                                    | ed with an asterisk.                                                                                                    |                                                                                                    | Ø swit                                                                                                    | ch registrations 🕱 cancel selection                                                                          |
| → My account → Personal forms -                                                                                                    | Basic personal data                                                                                                    |                                                                                                    |                                                                                                    |                                                                                                    |                                                                                                    |                                                                                                    |
| Personal forms                                                                                                    |                                                                                                    |                                                                                                    |                                                                                                    |                                                                                                    |                                                                                                    |                                                                                                    |
|                                                                                                    |                                                                                                    |                                                                                                    |                                                                                                    |                                                                                                    |                                                                                                    |                                                                                                    |
| Basic personal data 🛛 🕈 A                                                                                                    | ddress and contact information                                                                                                    | Photo                                                                                                    | Education                                                                                                    | Additional point                                                                                                    | ersonal information                                                                                        |                                                                                                    |
| Basic personal data A                                                                                                    | ddress and contact information                                                                                                    | Photo     In the unit of the second second sec | Education                                                                                                    | Additional p                                                                                                    | ersonal information                                                                                        | ayed on students lists and printe                                                                            |
| Basic personal data A A A A A A A A A A A A A A A A A A                                                                                                    | ddress and contact information<br>lata<br>emember that if you're enrolled, you<br>blish, proper names (such as first na<br>aracters, use Latin transcription inst<br>d are required.                                        | Photo<br>ur data will be u<br>mes, surnames<br>æad. If you havi                                                                                                    | Education<br>ploaded to universit<br>city names) are write<br>double surname, t                                                                                                    | Additional po<br>ty systems. Your per<br>tten with a capital k<br>here should be no s                                                                                                    | ersonal information<br>rsonal data will be displa<br>etter. Only the first lette<br>spaces around the hyph | ayed on students lists and printe<br>r should be capital, not all of the<br>en. For example: Janina Maria Ne |
| Basic personal data A<br>Basic personal data A<br>Basic personal data, runiversity issued documents. In Po<br>Do not enter Cyrillic or Chinese ch<br>Cowalewska.<br>Fields marked with asterisk symbol<br>First name                                                    | ddress and contact information<br>lata<br>emember that if you're enrolled, you<br>plish, proper names (such as first na<br>aracters, use Latin transcription inst<br>l are required.                                        | Photo<br>ur data will be u<br>mes, surnames<br>izead. If you have                                                                                                    | Education<br>ploaded to universi<br>, city names) are wr<br>e double surname, t<br>Save<br>0740                                                                                                    | The Additional points of the second second s | ersonal information<br>rsonal data will be disple<br>etter. Only the first lette<br>spaces around the hyph | ayed on students lists and printe<br>r should be capital, not all of the<br>en. For example: Janina Maria No |
| Basic personal data                                                                                                    | ddress and contact information<br>lata<br>emember that if you're enrolled, you<br>olish, proper names (such as first na<br>aracters, use Latin transcription inst<br>l are required.<br>If you don't have a middle name, i  | Photo<br>ur data will be u<br>mes, surnames<br>read. If you have                                                                                                    | Education<br>ploaded to universit<br>, city names) are write<br>double surname, t<br>Save<br>0/40<br>0/40<br>empty.                                                                                                    | The Additional point of the state of the state of the sta | ersonal information<br>rsonal data will be displi<br>etter. Only the first lette<br>spaces around the hyph | ayed on students lists and printe<br>r should be capital, not all of the<br>en. For example: Janina Maria No |
| Basic personal data                                                                                                    | ddress and contact information<br>lata<br>emember that if you're enrolled, you<br>blish, proper names (such as first na<br>aracters, use Latin transcription inst<br>d are required.<br>If you don't have a middle name, le | Photo<br>ur data will be u<br>mes, surnames<br>tead. If you have                                                                                                    | Education  ploaded to universit city names) are write double surname, t  Save  07.40  07.40  cmpty.  07.40                                                                                                    | Additional po<br>ty systems. Your per<br>tten with a capital k<br>here should be no s                                                                                                    | ersonal information<br>rsonal data will be displa<br>etter. Only the first lette<br>spaces around the hyph | ayed on students lists and printe<br>r should be capital, not all of the<br>en. For example: Janina Maria No |
| Basic personal data A A<br>Basic personal data A<br>Basic personal data, ru<br>university issued documents. In Po<br>Do not enter Cyrillic or Chinese ch<br>Cowalewska.<br>* Fields marked with asterisk symbo<br>First name<br>Second name<br>Surname*<br>PESEL number | ddress and contact information<br>lata<br>emember that if you're enrolled, you<br>blish, proper names (such as first na<br>aracters, use Latin transcription inst<br>d are required.<br>If you don't have a middle name, h  | Photo<br>ur data will be u<br>mes, surnames<br>tead. If you have                                                                                                    | Education  ploaded to universit, city names) are write double surname, t  Save 0/40 0/40 empty. 0/40 0/41 0/11                                                                                                    | The Additional points of the second second s | ersonal information<br>rsonal data will be disple<br>etter. Only the first lette<br>spaces around the hyph | ayed on students lists and printe<br>r should be capital, not all of the<br>en. For example: Janina Maria No |
| Basic personal data                                                                                                    | ddress and contact information                                                                                                    | Photo<br>ur data will be u<br>mes, surnames<br>tead. If you have<br>eave this field e                                                                                                    | Education  ploaded to universit city names) are write double surname, t  Save 0/40 0/40 cmpty. 0/40 0/11 empty.                                                                                                    | ty systems. Your per<br>tten with a capital k<br>here should be no s                                                                                                    | ersonal information<br>rsonal data will be displa<br>etter. Only the first lette<br>spaces around the hyph | ayed on students lists and printe<br>r should be capital, not all of the<br>en. For example: Janina Maria Ni |
| Basic personal data                                                                                                    | ddress and contact information                                                                                                    | Photo<br>ur data will be u<br>mes, surnames<br>read. If you have<br>eave this field e                                                                                                    | Education<br>sploaded to university<br>s, city names) are write<br>double surname, to<br>Save<br>0740<br>0740<br>0770<br>0770<br>077 | ty systems. Your per<br>tten with a capital in<br>here should be no s                                                                                                    | ersonal information<br>rsonal data will be displa<br>etter. Only the first lette<br>spaces around the hyph | ayed on students lists and printe<br>r should be capital, not all of the<br>en. For example: Janina Maria No |
| Basic personal data                                                                                                    | ddress and contact information                                                                                                    | Photo<br>ur data will be u<br>mes, surnames<br>tead. If you have<br>eave this field e                                                                                                    | Education  ploaded to universit city names) are write clouble surname, t  Control  Control  C                                                                                                    | ty systems. Your per<br>tten with a capital k<br>here should be no s                                                                                                    | ersonal information<br>rsonal data will be displa<br>etter. Only the first lette<br>spaces around the hyph | ayed on students lists and printe<br>r should be capital, not all of the<br>en. For example: Janina Maria No |
| Basic personal data                                                                                                    | ddress and contact information                                                                                                    | Photo<br>ur data will be u<br>mes, surnames<br>read. If you have                                                                                                    | Education<br>sploaded to university<br>s, city names) are write<br>double surname, to<br>Save<br>0/40<br>0/40<br>0/40<br>empty.<br>0/40<br>0/11<br>empty.<br>0/60                                                                                                    | ty systems. Your per<br>tten with a capital k<br>here should be no s                                                                                                    | ersonal information<br>rsonal data will be displa<br>etter. Only the first lette<br>spaces around the hyph | ayed on students lists and printe<br>r should be capital, not all of the<br>en. For example: Janina Maria No |
| Basic personal data                                                                                                    | ddress and contact information                                                                                                    | Photo<br>ur data will be u<br>mes, surnames<br>tead. If you have<br>eave this field e                                                                                                    | Education  ploaded to universit city names) are write double surname, t  Correct Correct Corre                                                                                                    | ty systems. Your per<br>tten with a capital k<br>here should be no s                                                                                                    | ersonal information<br>rsonal data will be disple<br>etter. Only the first lette<br>spaces around the hyph | ayed on students lists and printe<br>r should be capital, not all of the<br>en. For example: Janina Maria No |

Please fill in your personal data in accordance with the description in the registration form and click the button **"Save"**. Then please choose the ab "Address and contact information"

| ÷ A                                                                                                    |                                                                                                    |                                                                    |                                                                                                    |                                               |                                                       |                                                    |                   |
|----------------------------------------------------------------------------------------------------|----------------------------------------------------------------------------------------------------|--------------------------------------------------------------------|----------------------------------------------------------------------------------------------------|-----------------------------------------------|-------------------------------------------------------|----------------------------------------------------|-------------------|
| * UNIVERSI                                                                                                    | TY REGISTRATION                                                                                                    | 0.016 202                                                          | 1/2022                                                                                                    |                                               |                                                       |                                                    |                   |
| + OF WARSA                                                                                                    | W DOCTORAL SCH                                                                                                    | 0013 202                                                           | 172022                                                                                                    | -                                             |                                                       |                                                    | -                 |
| NP                                                                                                    |                                                                                                    |                                                                    |                                                                                                    | News                                          | Studies                                               | Units                                              | R                 |
|                                                                                                    |                                                                                                    |                                                                    |                                                                                                    |                                               |                                                       |                                                    |                   |
| Imission for Doctoral School                                                                                                    | Is 2021/2022<br>Is with the selected registration. Require                                                                                                    | d fields are mark                                                  | ed with an asterisk                                                                                                    |                                               | C 100                                                 | witch registrations & ca                           | cancel            |
|                                                                                                    |                                                                                                    |                                                                    |                                                                                                    |                                               |                                                       |                                                    |                   |
| <ul> <li>My account → Personal forms -</li> </ul>                                                                                                    | <ul> <li>Address and contact information</li> </ul>                                                                                                    |                                                                    |                                                                                                    |                                               |                                                       |                                                    |                   |
| ersonal forms                                                                                                    |                                                                                                    |                                                                    |                                                                                                    |                                               |                                                       |                                                    |                   |
|                                                                                                    |                                                                                                    |                                                                    |                                                                                                    |                                               |                                                       |                                                    |                   |
| Basic personal data                                                                                                    | ddress and contact information                                                                                                    | Photo                                                              | F Education                                                                                                    | Additional p                                  | ersonal information                                   |                                                    |                   |
| hile typing your personal data, r<br>niversity issued documents. In P<br>willic or Chinese characters, use<br>Fields marked with asterisk symbol<br>Phone numbers                                                                                                    | remember that if you're enrolled, you<br>folish, proper names (such as city and<br>Latin transcription instead.<br>of are required.                                                                                                    | ur data will be u<br>d street names)                               | ploaded to universi<br>are written with a c                                                                                                    | ty systems. Your pe<br>apital letter. Only th | rsonal data will be disp<br>ne first letter should be | olayed on students list<br>capital, not all of the | ts an<br>m. Di    |
| hile typing your personal data, n<br>niversity issued documents. In P<br>rillic or Chinese characters, use<br>Fields marked with asterisk symbol<br>Phone numbers<br>Phone numbers<br>Alternative phone number                                                                                                    | remember that if you're enrolled, you<br>olish, proper names (such as city and<br>Latin transcription instead.<br>ol are required.                                                                                                    | ur data will be u<br>d street names)                               | o/20                                                                                                    | ty systems. Your pe<br>apital letter. Only th | rsonal data will be disp<br>ne first letter should be | layed on students list<br>capital, not all of ther | its ani<br>im. Di |
| hile typing your personal data, n<br>niversity issued documents. In P<br>rrillic or Chinese characters, use<br>Fields marked with asterisk symbol<br>Phone numbers<br>Phone numbers<br>Alternative phone number<br>Address of residence                                                                                                    | remember that if you're enrolled, you<br>folish, proper names (such as city and<br>Latin transcription instead.<br>of are required.                                                                                                    | ur data will be u<br>d street names)                               | 0/20                                                                                                    | ty systems. Your pe<br>apital letter. Only th | rsonal data will be disp<br>ne first letter should be | olayed on students list                            | ts an<br>m. D     |
| hile typing your personal data, in<br>inversity issued documents. In P<br>millic or Chinese characters, use<br>Fields marked with asterisk symbol<br>Phone numbers<br>Phone numbers<br>Alternative phone number<br>Address of residence<br>Country                                                                                                    | remember that if you're enrolled, you<br>olish, proper names (such as city and<br>Latin transcription instead.<br>ol are required.                                                                                                    | ur data will be u<br>d street names)                               | 0/20                                                                                                    | ty systems. Your pe<br>apital letter. Only th | rsonal data will be disp<br>ne first letter should be | layed on students list<br>capital, not all of ther | its ani<br>im. Di |
| hile typing your personal data, in<br>hiversity issued documents. In P<br>millic or Chinese characters, use<br>Fields marked with asterisk symbol<br>Phone numbers<br>Phone numbers<br>Alternative phone number<br>Address of residence<br>Country<br>Postal code                                                                                                    | remember that if you're enrolled, you<br>folish, proper names (such as city and<br>Latin transcription instead.<br>of are required.<br>- select<br>00-000                                                                                              | ur data will be u<br>d street names)                               | 0/20                                                                                                    | ty systems. Your pe<br>apital letter. Only th | rsonal data will be disp<br>ne first letter should be | olayed on students list                            | its an            |
| hile typing your personal data, in<br>niversity issued documents. In P<br>millic or Chinese characters, use<br>Fields marked with asterisk symbol<br>Phone numbers<br>Phone numbers<br>Alternative phone number<br>Address of residence<br>Country<br>Postal code<br>Town                                                                                                    | remember that if you're enrolled, you<br>olish, proper names (such as city and<br>Latin transcription instead.<br>of are required.                                                                                                    | ur data will be u<br>d street names)                               | uploaded to universi<br>are written with a c<br>0/20<br>0/20<br>0/20<br>0/20<br>0/6<br>0/6                                                                                                    | ty systems. Your pe<br>apital letter. Only th | rsonal data will be disp<br>ne first letter should be | layed on students list                             | its an            |
| hile typing your personal data, in<br>inversity issued documents. In P<br>millic or Chinese characters, use<br>Fields marked with asterisk symbol<br>Phone numbers<br>Phone numbers<br>Alternative phone number<br>Address of residence<br>Country<br>Postal code<br>Town                                                                                                    | remember that if you're enrolled, you<br>folish, proper names (such as city and<br>Latin transcription instead.<br>of are required.<br>- select<br>00-000<br>- select                                                                                  | ur data will be u<br>d street names)                               | uploaded to universi<br>are written with a o<br>0 / 20<br>0 / 20<br>0 / 60<br>0 / 60                                                                                                    | ty systems. Your pe<br>apital letter. Only th | rsonal data will be disp<br>he first letter should be | olayed on students list                            | ts an             |
| hile typing your personal data, in<br>inversity issued documents. In P<br>millic or Chinese characters, use<br>Fields marked with asterisk symbol<br>Phone numbers<br>Phone numbers<br>Alternative phone number<br>Address of residence<br>Country<br>Postal code<br>Town<br>Town size                                                                                                    | remember that if you're enrolled, you<br>olish, proper names (such as city and<br>Latin transcription instead.<br>ol are required.<br>- select<br>00-000<br>- select                                                                                   | ur data will be u<br>d street names)                               | uploaded to universite and universite and universite with a constraint of the second second s | ty systems. Your pe<br>apital letter. Only th | rsonal data will be disp<br>ne first letter should be | layed on students list                             | ts an             |
| hile typing your personal data, in<br>hiversity issued documents. In P<br>millic or Chinese characters, use<br>Fields marked with asterisk symbol<br>Phone numbers<br>Phone numbers<br>Alternative phone number<br>Address of residence<br>Country<br>Postal code<br>Town<br>Town size                                                                                                    | remember that if you're enrolled, you<br>folish, proper names (such as city and<br>Latin transcription instead.<br>of are required.<br>- select<br>00-000<br>select<br>t<br>If your address does not contain a<br>city name, please leave this field e | ur data will be u<br>d street names)<br>a street name of<br>mpty.  | uploaded to universit<br>are written with a c<br>0/20<br>0/20<br>0/60<br>0/60<br>0/80<br>ther than the                                                                                                    | ty systems. Your pe<br>apital letter. Only th | rsonal data will be disp<br>he first letter should be | olayed on students list                            | ts an             |
| hile typing your personal data, n<br>niversity issued documents. In P<br>rillic or Chinese characters, use<br>Fields marked with asterisk symbol<br>Phone numbers<br>Phone numbers<br>Alternative phone number<br>Address of residence<br>Country<br>Postal code<br>Town<br>Town size<br>Street                                                                                                 | remember that if you're enrolled, you<br>folish, proper names (such as city and<br>Latin transcription instead.<br>of are required.<br>- select<br>00-000<br>select<br>t If your address does not contain a<br>city name, please leave this field e    | ur data will be u<br>d street names)<br>a street name of<br>mpty.  | uploaded to universite and universite and universite with a constraint of the second second s | ty systems. Your pe<br>apital letter. Only th | rsonal data will be disp<br>he first letter should be | layed on students list                             | ts ann. Do        |
| hile typing your personal data, in<br>inversity issued documents. In P<br>millic or Chinese characters, use<br>Fields marked with asterisk symbol<br>Phone numbers<br>Phone numbers<br>Alternative phone number<br>Address of residence<br>Country<br>Postal code<br>Town<br>Town size<br>Street<br>Building number                                                                             | remember that if you're enrolled, you<br>folish, proper names (such as city and<br>Latin transcription instead.<br>of are required.<br>- select<br>00-000<br>select<br>t fyour address does not contain a<br>city name, please leave this field e      | ur data will be u<br>d street names)<br>e street name of<br>mpty.  | 2010aded to universit<br>are written with a of<br>0720<br>0720<br>0720<br>0760<br>0760<br>0760<br>0760<br>0760                                                                                                    | ty systems. Your pe<br>apital letter. Only th | rsonal data will be disp<br>he first letter should be | layed on students list                             | ts an. D          |
| hile typing your personal data, n<br>niversity issued documents. In P<br>rrillic or Chinese characters, use<br>Fields marked with asterisk symbol<br>Phone numbers<br>Phone numbers<br>Alternative phone number<br>Alternative phone number<br>Address of residence<br>Country<br>Postal code<br>Town<br>Town size<br>Street<br>Building number<br>Apartment number<br>Address for corresponder | remember that if you're enrolled, you<br>folish, proper names (such as city and<br>Latin transcription instead.<br>of are required.<br>- select<br>00-000<br>- select<br>t If your address does not contain a<br>city name, please leave this field e  | ur data will be u<br>d street names)<br>a street name of<br>empty. | uploaded to universit<br>are written with a of<br>0/20<br>0/20<br>0/20<br>0/60<br>0/10<br>ther than the<br>0/20<br>0/20                                                                                                    | ty systems. Your pe<br>apital letter. Only th | rsonal data will be disp<br>he first letter should be | layed on students list<br>capital, not all of the  | ts ani            |

Please complete your address and contact information in accordance with the description in the registration form and click the button *"Save"*. Then please choose the tab *"Photo"*.

![](_page_13_Picture_0.jpeg)

| *>@**                                                                                                    | 1                                                                                                    |                                                                                            | _                                                                                                    | News                                         | Studies                             | Units                   | Registration              |                |                                                              |       |
|----------------------------------------------------------------------------------------------------|----------------------------------------------------------------------------------------------------|--------------------------------------------------------------------------------------------|----------------------------------------------------------------------------------------------------|----------------------------------------------|-------------------------------------|-------------------------|---------------------------|----------------|--------------------------------------------------------------|-------|
| Admission for Doctoral Scho                                                                                                    | ois 2021/2022                                                                                                    |                                                                                            |                                                                                                    |                                              | <i>D</i> >                          | which registration      | s × cancel selection      |                | Please complete the i                                        | nf    |
| You are filling the forms in connecti                                                                                                    | on with the selected registration. Required                                                                                                    | fields are mark                                                                            | ed with an atterisk.                                                                                                    |                                              |                                     |                         |                           |                | your higher education                                        | 1 2   |
| My account                                                                                                    | - Education                                                                                                    |                                                                                            |                                                                                                    |                                              |                                     |                         |                           |                | your marier education                                        |       |
| Personal forms                                                                                                    |                                                                                                    |                                                                                            |                                                                                                    |                                              |                                     |                         |                           |                | button "Save and add                                         | C     |
| Basic personal data                                                                                                    | Address and contact information                                                                                                    | Photo                                                                                      | Education                                                                                                    | Additional                                   | l personal informatio               | 0                       |                           |                |                                                              |       |
| Education                                                                                                    |                                                                                                    |                                                                                            |                                                                                                    |                                              |                                     |                         |                           |                |                                                              |       |
| While typing your personal data,<br>university issued documents. In P<br>enter Cyrillic or Chinese character<br>Depending on what studies you opp<br>information about them. However, | remember that if you're enrolled, your<br>folish, proper names (such as school n<br>rs, use Latin transcription instead. Do r<br>ply for, you need to add respective certific<br>you might need to fill in the mission data | data will be up<br>ames, city nam<br>not put spaces<br>cutes concerning<br>before printing | ploaded to university<br>nes) are written with<br>or any other punctu<br>g your education or a<br>t the excellment appli | a capital ler<br>ation in do<br>ther guolijk | nonal data will be din<br>Add a doc | ilayed on stude         | ents lists and printed on |                |                                                              |       |
| * Fields marked with asterisk symb                                                                                                    | oi are required.                                                                                                    |                                                                                            |                                                                                                    | * Fiel                                       | lds marked with as                  | terisk symbol           | are required.             |                |                                                              |       |
| Secondary education                                                                                                    |                                                                                                    |                                                                                            |                                                                                                    |                                              | Docur                               | nent type <sup>*</sup>  |                           |                |                                                              |       |
| High school type                                                                                                    | · [                                                                                                    |                                                                                            |                                                                                                    |                                              | Docur                               | nent year <sup>*</sup>  |                           |                |                                                              |       |
| High school name                                                                                                    |                                                                                                    |                                                                                            |                                                                                                    |                                              |                                     |                         | Document year shou        | ld be the sar  | me as in the issue date. If you don't have the docume        | nt ye |
|                                                                                                    | Start entering name of your school<br>Example: after typing 'Warsaw X00' s<br>looking for is not on the list, please                                                                                                    | and the system<br>he system will<br>enter it manua                                         | n will display a list of<br>display a list of scho<br>illy.                                                              | hints. Plear<br>ols based i                  | Docume                              | nt number               | There should be no s      | paces in the   | number.                                                      |       |
| High school city                                                                                                    |                                                                                                    |                                                                                            |                                                                                                    |                                              | Da                                  | te of issue             | dd.mm.rrrr                |                |                                                              |       |
| Documents                                                                                                    | Add information about your matur                                                                                                    | ity or equivale                                                                            | nt documents below                                                                                                    | (concerns (                                  | Issuing instit                      | ution type              |                           |                |                                                              |       |
|                                                                                                    | <ul> <li>Save and add certificate</li> </ul>                                                                                                    |                                                                                            |                                                                                                    |                                              | Issuing institu                     | tion name               | Please enter a town t     | o display a li | ist of institutions that are based in it. If the institution | VOL   |
| Olympiads and contests                                                                                                    |                                                                                                    |                                                                                            |                                                                                                    |                                              | Dla                                 | ra of iccua             |                           | o display a li |                                                              | you   |
| Documents                                                                                                    | <ul> <li>Here you can add information abor<br/>process.</li> </ul>                                                                                                    | ut your achieve                                                                            | ements in olympiads                                                                                                    | and other                                    | Countr                              | v of issue <sup>*</sup> |                           |                |                                                              |       |
|                                                                                                    | • Save and add certificate                                                                                                    |                                                                                            |                                                                                                    |                                              | Short                               | comment                 |                           |                |                                                              |       |
| Liteber education                                                                                                    |                                                                                                    |                                                                                            |                                                                                                    |                                              |                                     |                         | If you're adding an ur    | nknown type    | e of document you should describe it!                        |       |
| Righer education                                                                                                    |                                                                                                    |                                                                                            |                                                                                                    |                                              |                                     |                         |                           |                |                                                              |       |
| student number                                                                                                    | Student number at the University of                                                                                                    | t Warsaw (if yo                                                                            | une or were a stud                                                                                                    | ent).                                        |                                     |                         |                           |                |                                                              |       |
| Documents                                                                                                    | Add information about your higher studies).                                                                                                    | education bel                                                                              | ow (concerns only ca                                                                                                    | indidates for seco                           | nd degree studies, doo              | toral schools, a        | and postgraduate          |                |                                                              |       |
| Certificates and other doo                                                                                                    | cuments required to start studies                                                                                                    |                                                                                            |                                                                                                    |                                              |                                     |                         |                           | Ple            | ase click the button "Sa                                     |       |
| Documents                                                                                                    | Add information about your other o                                                                                                    | certificates bei                                                                           | ow (concerns only ca                                                                                                    | ndidates for studi                           | es which require addi               | ional certificate       | es).                      | "Ас            | dditional personal info                                      | 'n    |
|                                                                                                    | Provide the contraction of the                                                                                                    |                                                                                            |                                                                                                    |                                              |                                     |                         | D See                     |                |                                                              |       |

formation on and click the certificate"

🖺 Save  $\sim$ ret, but you will obtain it soon, please enter the current year. 0/200  $\sim$ 0/200 are looking for is not on the list, please enter it manually. 0 / 80  $\sim$ 0/500 🕤 Save and 🖬 turn 🖺 Save

> e" and choose the tab nation".

| table 1 | No. 711      | 10.1 | -     |
|---------|--------------|------|-------|
| - 254   | <b>N</b> (1) | 10.0 | - 255 |
|         |              |      |       |

News

Please complete your additional personal information in accordance with the description in the registration form and click the button **"Save**"

#### Admission for Doctoral Schools 2021/2022

You are filling the forms in connection with the selected registration. Required fields are marked with an asterisk.

☆ My account → Personal forms → Additional personal information

### Personal forms

Basic personal data 🛛 Address and contact information 💿 Photo 🞓 Education 🖾 Additional personal information

### Additional personal information

While typing your personal data, remember that if you're enrolled, your data be uploaded to university systems. Your personal data will be displayed on students lists and printed on university issued documents. In Polish, proper names (such as first names, city names) are written with a capital letter. Only the first letter should be capital, not all of them. Do not enter Cyrillic or Chinese characters, use Latin transcription instead. Do not put spaces or any other punctuation marks in document numbers.

| Identification document                          |                                  |                            |
|--------------------------------------------------|----------------------------------|----------------------------|
| Document type"                                   | select                           | ~                          |
| Document series and number'                      |                                  | 0/20                       |
|                                                  | This value must contain only upp | ercase letters and digits. |
| Document expiration date                         | dd . mm . rrrr                   |                            |
| Country in which the<br>document has been issued | select                           | ~                          |
| Military service data                            |                                  |                            |
| Military service status                          |                                  | ~                          |
| Military service category                        |                                  | ~                          |
| Military Replenishment                           |                                  | ~                          |

Returning to the main view My Account is possible after clicking the button "my account"

![](_page_16_Picture_1.jpeg)

![](_page_17_Picture_0.jpeg)

### Then please click "Choose studies from the offer".

![](_page_18_Figure_1.jpeg)

![](_page_19_Picture_0.jpeg)

Please choose: "Doctoral School of Social Sciences" and then click "Filter"

# Please choose the scientific discipline.

| Filters (1)                                                                                                    |                                              | Only with active pl | nase <b>Q</b>                | <b>T</b> Filter G 🖉 😞        |
|----------------------------------------------------------------------------------------------------|----------------------------------------------|---------------------|------------------------------|------------------------------|
| Organizational units:                                                                                              |                                              |                     |                              |                              |
| A                                                                                                    | vailable units 💡                             |                     | Selected units 💡             |                              |
| Filter                                                                                                    |                                              |                     |                              |                              |
| Doctoral School of Humanities                                                                                      |                                              | ▲ ●                 |                              |                              |
| Doctoral School of Social Sciences Doctoral School of Exact and Natural Sciences Interdisciplinary Doctoral School |                                              |                     |                              | ~                            |
| E                                                                                                    | 1                                            | L                   | M                            |                              |
| • Economics and Finance (1)                                                                                        | <ul> <li>Implementation Doctorate</li> </ul> | • Law (1)           | <ul> <li>Managerr</li> </ul> | nent and Quality Studies (1) |
| • Education (1)                                                                                                    | Programme                                    |                     |                              |                              |
| Р                                                                                                    |                                              | S                   |                              |                              |

- Political Science and Public Administration (1)
- Psychology (1)

Studies

- 5
- Security Studies (1)
- Social and Economic Geography and Spatial Management (1)
- Social Communication and Media Studies (1)
- Sociology (1)

# Please click the button "Sign up"

| 0 | econom | ics a | and | finance |
|---|--------|-------|-----|---------|
|---|--------|-------|-----|---------|

- social and economic geography and spatial management
- security studies
- social communication and media studies
- political science and public administration
- management and quality studies
- ∘ law
- sociology
- education
- psychology

The programme of studies at the Doctoral School of Social Sciences is highly customized, adapted to the interests and research projects of the individual doctoral students and conducted under the guidance of a selected supervisor or supervisiors. The duration of the programme is eight semesters. The doctoral students complete compulsory general university classes, classes referring to the broadly conceived scholar's workshop in social sciences and methodological classes. The choice of the courses is not limited to those offered by the doctoral student's own discipline. Doctoral students may choose courses held by lecturers representing other related social sciences disciplines, if they consider it beneficial. Another important part of the program is the School's Seminar, which provides an opportunity to learn about research beyond the framework of a single discipline, and the meetings within which are devoted to presentations given by prominent representatives of the social sciences from UW, Poland and abroad.

# Education

### The programme of study

The education lasts 4 years. It includes obligatory classes (no more than 300 hours in total during the whole period of education) and the implementation of an individual research plan, carried out under the supervision of a supervisor. The start of education – 1 October 2021.

| Details                                                  |                                                                                                    |  |  |  |
|----------------------------------------------------------|----------------------------------------------------------------------------------------------------|--|--|--|
| Code                                                     | 2-SzD-NS-EIF                                                                                                    |  |  |  |
| Organizational unit                                      | Doctoral School of Social Sciences                                                                                                  |  |  |  |
| Academic area/discipline                                 | Economics and Finance                                                                                                    |  |  |  |
| Form of studies                                          | Full-time                                                                                                    |  |  |  |
| Language(s) of instruction                               | English, Polish                                                                                                    |  |  |  |
| Admission limit                                          | 13                                                                                                    |  |  |  |
| Duration                                                 | 4 years                                                                                                    |  |  |  |
| Office opening hours                                     | ul. Dobra 56/66 lokal 0.108<br>00-312 Warszawa<br>tel: 22 55 20 264<br>poniedziałek-czwartek 10:00-14:00<br>rekrutacja.ns@uw.edu.pl |  |  |  |
| WWW address                                              | https://www.wne.uw.edu.pl/pl/dla-ka<br>ndydatow/studia-iii-stopnia/szkola-dokt<br>orska-ekonomia-i-finanse/                         |  |  |  |
| Required document Higher education                       |                                                                                                    |  |  |  |
| Ask about this programme                                 |                                                                                                    |  |  |  |
| Phase 1 (05.05.2021 00:01 – 28.06.2021 23:59)<br>Sign up |                                                                                                    |  |  |  |

Please choose: **"Document entitling to undertake studies**" and then click **"Continue**".

ightarrow Studies ightarrow Economics and Finance ightarrow Economics and Finance ightarrow New application

# New application

In order to apply, you need to choose a document entitling you to undertake studies, which will be associated with this application.

|                       | <b>←</b> Return                                                                        | <br>➡ Continue |
|-----------------------|----------------------------------------------------------------------------------------|----------------|
| Document entitling to |                                                                                        |                |
| Phase                 | Phase 1 (05.05.2021 00:01 – 28.06.2021 23:59)<br>Qualification criteria for this phase |                |
| Registration          | Admission for Doctoral Schools 2021/2022                                               |                |
| Studies               | [2-SzD-NS-EIF] Economics and Finance                                                   |                |

| [SzD2021] Admission for Doctoral Schools 2021/ | The window view – Enrollment applications. To complete the recruitment documents, click<br><b>"Documents uploaded by candidates"</b> and <b>"Documents uploaded by candidates to the Doctoral</b><br><b>by candidates to the Doctoral</b><br><b>School of Social Sciences"</b> . |
|------------------------------------------------|----------------------------------------------------------------------------------------------------|
| Description                                    | ♥                                                                                                    |

| [2-SzD-NS-EiF] Economics and Finance    |                                                         |                             |                                                                                                   |                          |
|-----------------------------------------|---------------------------------------------------------|-----------------------------|---------------------------------------------------------------------------------------------------|--------------------------|
| Phase 1                                 | Recruitment fee<br>150.00 zł<br>⊙ pending<br>→ Payments | Score<br>                   | Qualification status<br><br>E Results<br>The results will be visible:<br>21.07.2021 23:59<br>more | Decision<br><br>more     |
| Document entitling to undertake studies | Polish diploma of master or certi                       | ficate of completion of gra | aduate studies nr (?) issue                                                                       | d on (?).(?).2021 by (?) |
|                                         | Standard 1<br>The research project                      | Score:                      |                                                                                                   |                          |
| Internal exams                          | Standard 2<br>Scientific activity                       |                             |                                                                                                   | Score:                   |
|                                         | Standard 3<br>Interview                                 |                             |                                                                                                   | Score:                   |
|                                         | Please provide additional inform                        | ation in order to complete  | e registration:                                                                                   |                          |
| Additional information                  | Occuments uploaded by car                               | ndidates (required)         |                                                                                                   |                          |
|                                         | Occuments uploaded by car                               | ndidates to the Doctoral S  | chool of Social Sciences (re                                                                      | quired)                  |
|                                         | Docu                                                    | uments and further steps    |                                                                                                   |                          |

### Please upload recrutiment documents and then click "Save".

🖹 Save

A → My account → Enrollment applications → Documents uploaded by candidates

Documents uploaded by candidates Admission for Doctoral Schools 2021/2022

Economics and Finance

*i*) Within the specified deadlines remember to:

- pay the application fee,
- <u>fill out the forms with additional information</u>,
- fill in your exam scores.

List of documents that the candidate must upload in the system to participate in the recruitment to the Doctoral School

Answer deadline: 28 Jun 2021, 11:59 p.m.

\* Fields marked with asterisk symbol are required.

Confirmation that one of the conditions mentioned under \$14 item3 of the Resolution no17 of the Senate of the UW of 20.01.21 on the rules of admission to Doctoral Schools at the UW (UW Monitor, 2021, item 13, as amended; hereinafter referred to as 'Resolution') has been met<sup>\*</sup>

#### Wybierz plik Nie wybrano pliku

Candidate should upload: scan of a diploma of completion of the long-cycle Master's degree programme or second-cycle programme or an equivalent diploma obtained under separate regulations or in the case of candidates pursuing education within the European Higher Education Area –a certificate of obtaining a Master's degree or a declaration that the diploma or certificate of obtaining a Master's degree shall be provided by the deadline for reception of documents from qualified candidates at the Secretary's Office of a chosen doctoral school (Interdisciplinary Doctoral School – 17.09.2021, Doctoral School of Humanities - 22.09.2021, Doctoral School of Social Sciences – 21.09.2021, Doctoral School of Exact and Natural Sciences – 23.09.2021). in the case of holding a diploma equivalent to the diploma of completion of the long-cycle Master's degree programme or second-cycle programme, the candidate shall justify this equivalence. In case the diploma was issued in a language other than Polish or English, the candidate shall attach its certified translation. If the candidate is the research project coordinator for a project carried out at the University of Warsaw as part of the "Diamentowy Grant" or submitted an application as part of this program that is currently pending review, the candidate uploads: a certificate that they have been granted funds by the Minister responsible for higher education and science under the "Diamentowy Grant" [Diamond Grant] program or a statement that an application has been submitted as part of the "Diamentowy Grant" [Diamond Grant] program, providing the title of the candidate's project; If the candidate is a first-cycle programme graduate or a student who has completed the third year of the long-cycle Master's degree programme and has been approved by the Director of the relevant doctoral school in consultation with the qualification team to be considered for admission due to their exceptional, superior scientific achievements demonstrated to date, the candidate uploads the Director's

A resume or CV outlining the candidate's scientific activity<sup>\*</sup>

#### Wybierz plik Nie wybrano pliku

The document should contain information on scientific activity, including scholarly interests and achievements during the five calendar years preceding the application. If a candidate became a parent during this time, as evidenced by a scan of the child's birth certificate attached to the application, this period shall be extended by two years for each child. The scan of the child's birth certificate should be uploaded as one file together with the CV/resume. The CV or resume should contain in particular the information on: publications, research and organizational work at student research groups, participation in scientific conferences, participation in research projects, awards and honorable mentions, research internships, research skills training programs

# Please upload recrutiment documents and then click "Save".

| Documents uplo<br>Admission for Doctoral So<br>Economics and Finance                                                                   | aded by candidates to the Doctoral School of Social Sciences                                                                                                    |  |  |  |  |
|----------------------------------------------------------------------------------------------------|----------------------------------------------------------------------------------------------------|--|--|--|--|
| <ul> <li>Within the specified dead</li> <li>pay the application</li> <li>fill out the forms w</li> <li>fill in your exam so</li> </ul> | llines remember to:<br><u>1 fee,</u><br><i>v</i> ith additional information,<br>: <u>ores</u> .                                                                                                    |  |  |  |  |
| List of documents that the candidat                                                                                                    | e must upload in the system to participate in the recruitment to the Doctoral School                                                                                                    |  |  |  |  |
| Answer deadline: 28 Jun 2021, 11:                                                                                                    | 59 p.m.                                                                                                    |  |  |  |  |
| * Fields marked with asterisk symbo                                                                                                    | l are required.                                                                                                    |  |  |  |  |
| Title of the preliminary research project proposal *                                                                                   | 0 / 500                                                                                                    |  |  |  |  |
| Description of the preliminary                                                                                                    | Wybierz plik Nie wybrano pliku                                                                                                    |  |  |  |  |
| research project proposal *                                                                                                    | Description of the preliminary research project proposal, no longer than 14,000 characters including spaces. The project should be attached as a doc file or equivalent. Should the application include graphic elements relevant for the project evaluation, the project may be attached as a PDF file. The appendix may then not exceed four pages, font type: Times New Roman or equivalent, font size: at least 11 points, line spacing: 1, upper and lower margin: at least 1.5 cm, side margins: at least 2 cm. |  |  |  |  |
| References/Bibliography for<br>the project <sup>*</sup>                                                                                |                                                                                                    |  |  |  |  |
|                                                                                                    | References/Bibliography for the preliminary research project proposal relevant for the research objective                                                                                                    |  |  |  |  |
| Language of the interview <sup>*</sup>                                                                                                 | select 🗸                                                                                                    |  |  |  |  |
|                                                                                                    | Candidate should indicate whether they prefer the interview in Polish with elements of English or entirely in English.                                                                                                    |  |  |  |  |
| Declaration of the level of                                                                                                    | select                                                                                                    |  |  |  |  |
| proficiency in English *                                                                                                    | I declare that my level of proficiency in English allows me to participate in the learning process at the doctoral school.                                                                                                    |  |  |  |  |
| Scans of materials confirming                                                                                                    | Wybierz plik Nie wybrano pliku                                                                                                    |  |  |  |  |
| scientific activities indicated<br>in the resumé or CV <sup>*</sup>                                                                    | In the case of materials confirming the scientific activity indicated in the resume or CV and regarding scientific publications – no more than two full scans of the candidate's articles or sections in collective works deemed the most important by the candidate; the remaining candidate's publications shall be confirmed with scans of title pages. Scan should be attached as one file.                                                                                                    |  |  |  |  |

#### A → My account

### My account

![](_page_26_Picture_2.jpeg)

• fill out the forms with additional information,

For payments made in EUR or USD currency, please visit the website.

• fill in your exam scores.

## To pay the recruitment fee, please click the button "Payments".

Instead of paying by bank wire transfer, you can use an online payment system. Please click the button "I pay".

| ccount settings                                                                                                    | Personal forms                                                                                                    | Enrollment applications                                                                                                    | Payments                                                                                                    | Messages                                                                     | Notifications                                                     | Consents                                                                   |                                                                                    |                                                                                                    | н                                                                                 |
|----------------------------------------------------------------------------------------------------|----------------------------------------------------------------------------------------------------|----------------------------------------------------------------------------------------------------|----------------------------------------------------------------------------------------------------|------------------------------------------------------------------------------|-------------------------------------------------------------------|----------------------------------------------------------------------------|------------------------------------------------------------------------------------|----------------------------------------------------------------------------------------------------|-----------------------------------------------------------------------------------|
| Payments                                                                                                    |                                                                                                    |                                                                                                    |                                                                                                    |                                                                              |                                                                   |                                                                            |                                                                                    |                                                                                                    |                                                                                   |
| Remember t                                                                                                    | o set priorities for you                                                                                                    | r payments: 🗦 Set prioritie:                                                                                                    | s                                                                                                    |                                                                              |                                                                   |                                                                            |                                                                                    |                                                                                                    |                                                                                   |
| I be divided int<br>lumn the curre                                                                                                    | o separate tables in re<br>nt status of your applic                                                                                     | gard to these currencies. You<br>ation fee is displayed. If the a                                                                                                    | ir account depo<br>application has                                                                                | sits have position                                                           | ve value in the <i>Am</i><br>on time or a refund                  | ount column, while<br>d has been made,                                     | charges have<br>he payment v                                                       | a negative value<br>vill be displayed v                                                                            | e. In the <i>Status</i><br>with grey                                              |
| the <i>Payment de</i><br>the University.<br>quest, provided                                                                                                    | adline column there is<br>please make the paym<br>that the payment was<br>the results.                                                  | alculated into the sum that is<br>a date until which you should<br>ent in advance. If a recruitme<br>made no later than on the d                                                                  | s displayed abo<br>d make the payi<br>ent payment isr<br>lay after the dea                                        | we the table.<br>ment at the late<br>o't settled on tin<br>adline for regist | est, and below - in<br>ne (the date in bra<br>ration for given st | brackets - there is<br>ckets), the applicat<br>udies. Submitting s         | a date until wi<br>ion will be cor<br>uch a request                                | nich the money n<br>nsidered only on<br>is possible withi                                                          | nust be transfer<br>candidate's<br>n 3 days after                                 |
| n the <i>Payment de</i><br>the University.<br>equest, provided<br>nnouncement o                                                                                                    | addine column there is<br>please make the paym<br>that the payment was<br>the results.                                                  | alculated into the sum that is<br>a date until which you should<br>ent in advance. If a recruitme<br>made no later than on the d                                                                  | s displayed abo<br>d make the payi<br>ent payment isr<br>lay after the dea                                        | we the table.<br>ment at the late<br>'t settled on tin<br>adline for regist  | est, and below - in<br>ne (the date in bra<br>ration for given st | brackets - there is<br>ckets), the applica<br>udies. Submitting s          | a date until wi<br>ion will be cor<br>uch a request                                | nich the money n<br>isidered only on<br>is possible withi<br>Sum: •                                                | nust be transfer<br>candidate's<br>n 3 days after<br><b>-150.00</b>               |
| the <i>Payment de</i><br>the University.<br>quest, provided<br>nouncement o<br>Złoty (PLN)                                                                                                    | adline column there is<br>Please make the paym<br>that the payment was<br>the results.                                                  | acculated into the sum that is<br>a date until which you should<br>ent in advance. If a recruitme<br>made no later than on the d<br>Desc                                                          | s displayed abo<br>d make the payi<br>ent payment isr<br>lay after the dea<br><b>ription</b>                      | we the table.<br>ment at the late<br>i't settled on tin<br>adline for regist | est, and below - in<br>ne (the date in bra<br>ration for given st | brackets - there is<br>ckets), the applicat<br>udies. Submitting s         | a date until wi<br>ion will be cor<br>uch a request<br>us Payme                    | nich the money n<br>isidered only on<br>is possible withi<br>Sum: •                                                | nust be transfer<br>candidate's<br>n 3 days after<br>-150.00<br>Amount            |
| the <i>Payment de</i><br>the University.<br>quest, provided<br>inouncement o<br>Złoty (PLN)                                                                                                    | adline column there is<br>please make the paym<br>that the payment was<br>the results.                                                  | a date until which you should<br>ent in advance. If a recruitme<br>made no later than on the d<br><b>Desc</b><br>'Admission for Doctoral Scho                                                     | d make the pays<br>ent payment isr<br>lay after the dea<br>c <b>ription</b><br>pols 2021/2022"                    | we the table.<br>ment at the late<br>i't settled on tin<br>adline for regist | est, and below - in<br>ne (the date in bra<br>ration for given st | brackets - there is<br>ckets), the applicat<br>udies. Submitting s         | a date until wi<br>ion will be cor<br>uch a request<br>us Payme                    | nich the money n<br>isidered only on<br>is possible withi<br>Sum: •<br>ent deadline                                | nust be transfer<br>candidate's<br>n 3 days after<br>-150.00<br>Amount            |
| ID Study re Strady of the Study re Study re Stud | adline column there is<br>Please make the paym<br>that the payment was<br>the results.<br>cruitment payment in<br>-SzD-NS-EiFJ Economic | acculated into the sum that is<br>a date until which you should<br>ent in advance. If a recruitme<br>made no later than on the d<br><b>Desc</b><br>'Admission for Doctoral Scho<br>is and Finance | d make the payı<br>ent payment isr<br>lay after the dea<br><b>ription</b><br>pols 2021/2022''                     | ment at the late<br>i't settled on tin<br>adline for regist                  | est, and below - in<br>ne (the date in bra<br>ration for given st | brackets - there is<br>ckets), the applicat<br>udies. Submitting s<br>Stat | a date until wi<br>ion will be cor<br>uch a request<br>us Payme<br>29.06<br>(30.06 | nich the money n<br>isidered only on<br>is possible withi<br>Sum: •<br>ent deadline<br>.2021 23:59<br>.2021 10:59) | nust be transfer<br>candidate's<br>n 3 days after<br>-150.00<br>Amount<br>-150.00 |
| the Payment de<br>the University.<br>equest, provided<br>nnouncement o<br>Złoty (PLN)<br>ID<br>Study re<br>233785 ° [2<br>Created: 2                                                                                                    | cruitment payment in<br>-SzD-NS-EiF] Economic<br>8.05.2021 15:29                                                                        | acculated into the sum that is<br>a date until which you should<br>ent in advance. If a recruitme<br>made no later than on the d<br><b>Desc</b><br>'Admission for Doctoral Scho<br>is and Finance | s displayed abo<br>d make the payi<br>ent payment isr<br>lay after the dea<br>c <b>ription</b><br>pols 2021/2022" | we the table.<br>ment at the late<br>i't settled on tin<br>adline for regist | est, and below - in<br>ne (the date in bra<br>ration for given st | brackets - there is<br>ckets), the applicat<br>udies. Submitting :<br>Stat | a date until wi<br>ion will be cor<br>uch a request<br>us Paymo<br>29.06<br>(30.06 | nich the money n<br>isidered only on<br>is possible withi<br>Sum: •<br>ent deadline<br>.2021 23:59<br>.2021 10:59) | nust be transfer<br>candidate's<br>n 3 days after<br>-150.00<br>Amount<br>-150.00 |

![](_page_27_Picture_0.jpeg)

# Postal address:

Doctoral School of Social Sciences Secretary's Office Uniwersytet Warszawski Krakowskie Przedmieście 26/28 00-927 Warszawa

# **Stationary address:**

Doctoral School of Social Sciences Secretary's Office Uniwersytet Warszawski ul. Dobra 56/66, room no. 0.108 00-312 Warszawa

Recruitment process E-mail: rekrutacja.ns@uw.edu.pl Weronika Bednarska – tel.: +48 22 55 22 163